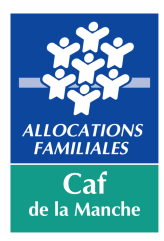

# **Notice formulaire Adobe Acrobat**

Vous trouverez ci-dessous quelques instructions mais ce site offre aussi une aide à la clientèle. Pour ce faire, sélectionnez Aide, puis "Aide d'Adobe Reader " dans la barre de menus du logiciel Reader.

## Activer la fonction JavaScript :

1. Cliquer sur le menu Edition puis Préférences :

| 🏃 Adobe Reader |                                          |            |
|----------------|------------------------------------------|------------|
| Fichier        | Edition Affichage Fenêti                 | e Aide     |
| <b>F</b>       | 🖙 Annuler                                | Ctrl+Z     |
|                | 🙉 Réta <u>b</u> lir                      | Maj+Ctrl+Z |
|                | Couper                                   | Ctrl+X     |
|                | Copier                                   | Ctrl+C     |
|                | Coller                                   | Ctrl+V     |
|                | Supprimer                                |            |
|                | Sélectionner tout                        | Ctrl+A     |
|                | Désélectionner tout                      | Maj+Ctrl+A |
|                | Copier le fichier dans le Presse-papiers |            |
|                | 🗑 Prendre un instantané                  |            |
|                | Vérifier l'orthographe                   |            |
|                | 🔍 Rec <u>h</u> ercher                    | Ctrl+F     |
|                | Recherche a <u>v</u> ancée               | Maj+Ctrl+F |
|                | Protection                               |            |
|                | Analyse                                  |            |
|                | Acce <u>s</u> sibilité                   |            |
|                | Préférences                              |            |

2. Cliquer sur la catégorie JavaScript, puis cochez la case Activer Acrobat JavaScript

| atégories :                     | JavaScript                                                         |  |
|---------------------------------|--------------------------------------------------------------------|--|
| Affichage 🖌                     | Activer Acrobat JavaScript                                         |  |
| Iommentaires                    | 1                                                                  |  |
| Documents                       | Protection JavaScript                                              |  |
| Générales                       |                                                                    |  |
| Plein écran                     | Autoriser les privilèges d'execution JavaScript d'elements de menu |  |
|                                 | Activer la stratégie de protection globale des objets              |  |
| Accessibilité                   |                                                                    |  |
| Comptes de messagerie           | Débogueur de scripts JavaScript                                    |  |
| Contenu 3D et multimédia        |                                                                    |  |
| Dispositif de suivi             | Arricher la console en cas d'erreurs et de messages                |  |
| Fiabilité multimédia (existant) |                                                                    |  |
| Formulaires                     |                                                                    |  |
| Sestionnaire des approbations   |                                                                    |  |
| dentité                         |                                                                    |  |
| internet                        |                                                                    |  |
| JavaScript                      |                                                                    |  |
| angue                           |                                                                    |  |
| ecture                          |                                                                    |  |
| Mesures (2D)                    |                                                                    |  |
| Mesures (3D)                    |                                                                    |  |
| Mesures (géographiques)         |                                                                    |  |
| Multimédia (existant)           |                                                                    |  |
| Orthographe                     |                                                                    |  |
| Protection                      |                                                                    |  |
| Protection (renforcée)          |                                                                    |  |
| Recherche                       |                                                                    |  |
| Révision                        |                                                                    |  |
| Services en ligne Adobe         |                                                                    |  |
| Signatures                      |                                                                    |  |

#### Compléter le formulaire :

Le système met en évidence tous les champs où vous pouvez introduire ou sélectionner de l'information. Avec le bouton gauche de la souris, cliquez sur le champ à remplir et insérer un texte. Une fois l'information rentrée, appuyez sur la touche " tab " pour vous rendre au champ suivant.

## • Cases à cocher :

Placez le curseur sur la case que vous voulez cocher. Lorsque le curseur se transforme en main qui pointe, cliquez sur le bouton de gauche de la souris pour faire apparaître une coche dans la case. Pour décocher une case, cliquez de nouveau sur le bouton gauche de la souris.

## • Champs n'acceptant qu'un nombre limité de caractères :

Certains champs n'acceptent qu'un nombre limité de caractères (exemples : numéro de dossier Caf, n° de téléphone, code postal).

### • Champs particuliers :

dates : vous devez saisir les dates selon le format suivant : jj/mm/aaaa

heures : vous devez saisir les heures selon le format suivant : HH :MM

**montants/ chiffres :** vous devez utiliser la virgule du pavé alphabétique et non le point du pavé numérique.

### • Sauvegarder le formulaire :

Sélectionnez l'icône " enregistrer sous " dans le menu " fichier " à partir de la barre de menus du logiciel Reader.

### • Imprimer le formulaire :

Une fois que vous aurez terminé de remplir le formulaire, cliquez n'importe où dans le formulaire ou appuyez sur la touche " tab " pour fermer le dernier champ qui vient d'être rempli. Choisissez l'option " impression " soit dans le menu " fichier " soit en sélectionnant l'icône " impression ".